# Módulo Cond Ind 7700

Manual de usuario

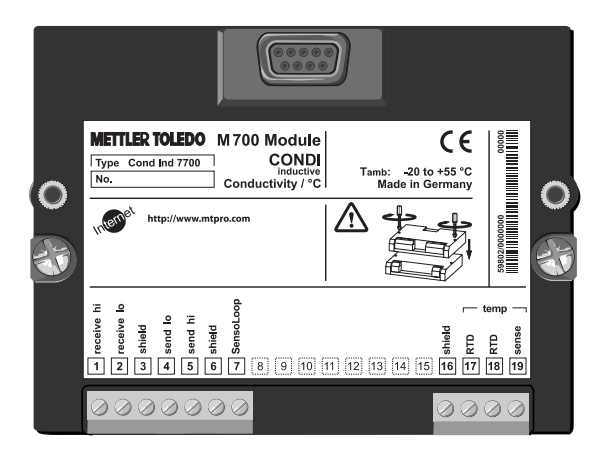

Número de pedido: 52 121 224

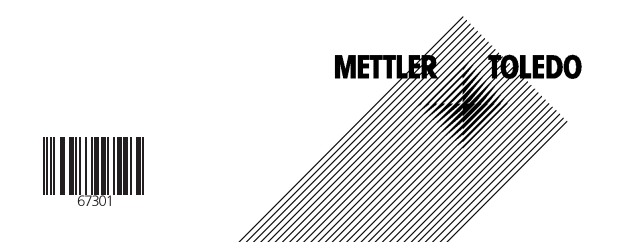

### Garantía

Cualquier defecto que aparezca durante 1 año a partir de la entrega se reparará gratuitamente en fábrica. El envio ha de efectuarse libre de portes. Sensores, valvulería y accesorios: 1 año. ©2003 Sujeto a modificaciones sin previo aviso

#### Devolución en caso de garantía

Póngase en contacto con su representante de Mettler Toledo más próximo. Envíe el aparato limpio a la dirección que se le indique. Si el aparato ha estado en contacto con medio de proceso, es preciso descontaminarlo/desinfectarlo antes de su envío. En tal caso, adjunte la correspondiente información, a fin de evitar posibles riesgos para el personal de servicio técnico.

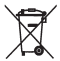

Eliminación (Directiva 2002/96/CE del 27.01.2003) Para la eliminación de "residuos de aparatos eléctricos y electrónicos" se deben observar las prescripciones legales específicas de cada país.

#### Marcas registradas

En este manual de usuario se utilizan, sin otra distinción especial, las marcas registradas mencionadas a continuación

CalCheck Calimatic Sensocheck Sensoface ServiceScope VariPower

SMARTMEDIA® marca registrada de Toshiba Corp., Japón

InPro<sup>®</sup> marca registrada de Mettler Toledo GmbH, Suiza

Mettler-Toledo GmbH, Process Analytics, Industrie Nord, CH-8902 Urdorf, Tel. +41 (01) 736 22 11 Fax +41 (01) 736 26 36 Sujeto a modificaciones técnicas. Mettler-Toledo GmbH, 12/03. Printed in Germany. CE

#### **Mettler-Toledo GmbH**

Process Analytics

Adresse Im Hackacker 15 (Industrie Nord), CH-8902 Urdorf, Schweiz Breidotses Postfoch, CH-8902 Urdorf Telefon, 01-738 22 11 Telefon, 01-738 26 36 Infernet Bank, Creat Suisse First Boston, Zürich (Acc. 0835-370501-21-90)

CE

### Declaration of conformity Konformitätserklärung Déclaration de conformité

| We/Wir/Naus                                                                      | Mettler-Toledo GmbH, Proce<br>Im Hackacker 15<br>8902 Urdorf<br>Switzerland                                                                                                    | ss Analytics                                                  |                    |
|----------------------------------------------------------------------------------|----------------------------------------------------------------------------------------------------|---------------------------------------------------------------|--------------------|
| Description                                                                      | declare under our sole responsibility that the product,<br>erklären in alleiniger Verantwortung, dass dieses Produkt,<br>déclarons sous notre seule responsabilité que le produit,                                                                                                    |                                                               |                    |
| Beschreibung/Description                                                         | Condl 7700<br>to which this declaration relates is in conformity with the following standard(s) or other<br>normative document(s).<br>auf weches sich diese Erklärung bezieht, mit der/den folgenden Norm(en) oder<br>Richtlinie(n) übereinstimmt.<br>augund ser fefre cette déclaration est conforme à la (aux) norme(s) ou au(x) |                                                               |                    |
| Low-voltage directve/Nieder-<br>spannungs-Richtlinie/<br>Directive basse tension | 73/23/EWG                                                                                                    |                                                               |                    |
| Norm/Standard/Standard                                                           | EN 61010 Tei <b>l</b> 1 / 03.93<br>EN 61010-1 / A2 / 07.95                                                                                                    | / VDE 0411 Tei <b>l</b> 1:<br>/ VDE 0411 Tei <b>l</b> 1 / A1: | 1994-03<br>1996-05 |
| EMC Directive/EMV-<br>Richtlinie<br>Directive concernantla<br>CEM                | 89/336/EWG                                                                                                    |                                                               |                    |
| Norm/Standard/Standard                                                           | EN 61326<br>EN 61326 / A1                                                                                                    | / VDE 0843 Teil 20:<br>/ VDE 0843 Teil 20 / A1:               | 1998-01<br>1999-05 |
| Place and Date of issue<br>Ausstellungsort / - Datum<br>Lieu et date d'émission  | Urdorf, August 28, 2003                                                                                                    |                                                               |                    |
| Mettler-Toledo GmbH, Process                                                     | Analytics                                                                                                    | METTIED                                                       | 201500             |

Waldemar Rauch General Manager PO Urdorf

Artkel Nr.: 52960334KE

52960334KE-Condl 7700-i nternetdoo

Christian Zwicky

Head of Marketing

Sitz der Gesellschaft Mettler-Toledo GmbH, Im Langacher, CH-8606 Greifensee

| Garantía                                                                                                    | 2                 |
|----------------------------------------------------------------------------------------------------|-------------------|
| Marcas registradas                                                                                                    | 2                 |
| Declaración de conformidad CE                                                                                                    | 3                 |
| Versión de software                                                                                                    | 6                 |
| Concepto modular y manuales de manejo                                                                                                    | 7                 |
| Información actualizada de producto                                                                                                    | 8                 |
| Adquisición de funciones adicionales                                                                                                    | 9                 |
| Uso conforme a lo prescrito                                                                                                    | .10               |
| Avisos de seguridad                                                                                                    | .11               |
| Inserción del Módulo                                                                                                    | .12               |
| Sensores InPro7200                                                                                                    | .13               |
| Ejemplo de modo de conexión                                                                                                    | .15               |
| Arranque rápido:<br>Selección de menú, estructura de menús<br>Introducción de código de acceso<br>Ajustar la pantalla de valores de medición | .16<br>.17<br>.18 |
| Calibración/Ajuste                                                                                                    | .20               |
| Compensación de la temperatura                                                                                                    | .21               |
| Elegir proceso de calibración                                                                                                    | .22               |
| Automática con solución de calibración estándar.                                                                                             | .24               |
| Introducción manual de una solución de calibración                                                                                           | .26               |
| Calibración del producto.                                                                                                    | .28               |
| Introducción del producto.                                                                                                    | .29               |
| Corrección del punto cero                                                                                                    | .30               |
| Mantenimiento                                                                                                    | .32               |

| Programación                                          | 33 |
|-------------------------------------------------------|----|
| Niveles usuario                                       | 34 |
| Bloquear / desbloquear funciones                      | 35 |
| CT medio a medir                                      | 37 |
| Desarrollos de concentración                          | 38 |
| Tabla de concentración (función adicional SW 700-009) | 41 |
| Mensajes                                              | 42 |
| Original para copia                                   | 44 |
| Esquema de símbolos de pantalla                       | 46 |
| Diagnóstico                                           | 47 |
| Datos técnicos                                        | 48 |
| Indice                                                | 52 |

### Versión de software

#### Módulo Cond Ind 7700(X)

#### Software del aparato M 700(X)

El módulo Cond Ind 7700(X) se soporta a partir de la versión de software 4.0

#### Software del módulo Cond Ind 7700(X)

Versión de software 2.0 17.11.2003

#### Consulta del software de aparato/software de módulo actuales

Si el aparato se halla en modo de medición:

Pulsar la tecla **menu**, cambiar al menú de diagnóstico.

| Menú | Pantalla                                                                                                    | Descripción del aparato                                                                                                    |
|------|----------------------------------------------------------------------------------------------------|----------------------------------------------------------------------------------------------------|
| diag | OD3 mS/cm     Discripc.aparato     Módulo FRONT M 700X-015     France mando M 700     Hardware: 2, Software: 4.0     No. de serie: 0000815     Modulo FRONT BASE ID ID ID     Retornar     Opciones | Informaciones sobre todos los módulos<br>conectados: Tipo de módulo y función,<br>número de serie, versión de hardware y<br>software y opciones del aparato.<br>La elección de los módulos FRONT, BASE,<br>ranuras de inserción 1 a 3 se realiza<br>mediante las teclas de flecha. |

### Concepto modular y manuales de manejo

Los manuales de manejo para aparato básico, módulo de medición, funciones adicionales.

M 700(X) es un sistema modular de medición y análisis ampliable.

El aparato básico (módulos FRONT y BASE) cuenta con tres ranuras de inserción que el usuario puede ocupar con cualquier combinación de módulos de medición o comunicación. Mediante funciones adicionales se puede ampliar la funcionalidad de software del aparato. Las funciones adicionales deben encargarse aparte y se suministran con un TAN (número de transacción) asociado al aparato para su activación.

### Sistema modular de análisis y medición M 700(X)

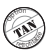

#### Funciones adicionales

Activación mediante TAN asociado al aparato. Véase resumen en el folleto "Opciones"

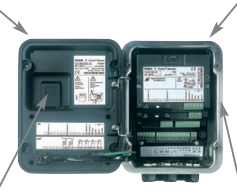

#### Módulos de medición

- pH/PRO/Temperatura
- 0<sub>2</sub>/Temperatura
- Conductividad inductivo/Temperatura
- Conductividad conductivo/ Temperatura

### <u>.....</u>

SmartMedia-Card

Registro de datos Activación mediante TAN asociado al aparato

#### 3 ranuras de inserción de módulos

para la libre combinación de módulos de medición y comunicación

#### Módulos de comunicación

- Out 700 (salidas de conmutación y corriente adicionales)
- PID 700 (regulador analógico y digital)
- PA 700 (Profibus)
- El manual de manejo del M 700(X) describe la instalación, la puesta en servicio y el manejo básico del aparato básico.
- El manual de manejo de los módulos de medición y comunicación describe todas las funciones necesarias para poner en servicio y trabajar con los módulos especiales de medición y comunicación.
- Las funciones adicionales se suministran con una descripción de las funciones.

Las informaciones de producto y los manuales de manejo actualizados están disponibles en CD-ROM en los idiomas alemán, inglés, francés, italiano y español.

### Información actualizada de producto

Funciones adicionales

M 700 es un sistema modular de medición y análisis ampliable. Hallará información de producto actualizada en la dirección de Internet:

#### www.mtpro.com

#### **Funciones adicionales**

La descripción de las funciones está disponible en la versión actualizada para su descarga como archivo PDF.

### Adquisición de funciones adicionales

TAN específico del aparato (número de transacción)

Las funciones adicionales incrementan la funcionalidad del sistema de aparatos. Las funciones adicionales son específicas de los aparatos. En consecuencia, al pedir una función adicional se debe indicar, además del número de pedido de dicha función, el número de serie del módulo FRONT.

(En el módulo FRONT se encuentra el control del sistema del M 700).

Como respuesta, el fabricante proporcionará un TAN (número de transacción) que permite la activación de la función adicional.

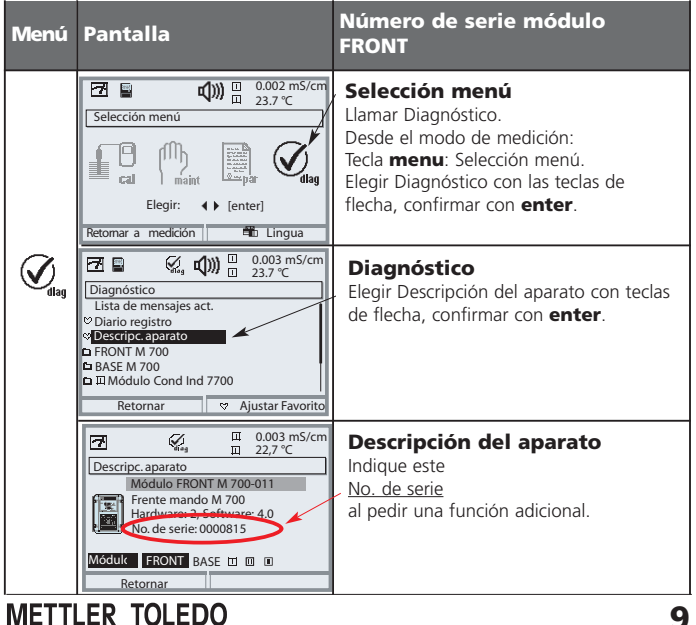

### El número de serie del módulo FRONT

El módulo es un módulo de entrada para la medición de la conductividad mediante sensores inductivos convencionales, concretamente sensores inductivos de la firma Mettler Toledo GmbH.

El módulo Cond Ind 7700X está concebido para áreas con peligro de explosión y para las que son necesarios equipos del grupo II, categoría de aparatos 2(1), gas/polvo.

### Conformidad con FDA 21 CFR Parte 11

La autoridad sanitaria estadounidense FDA (Food and Drug Administration) regula, en la directiva "Title 21 Code of Federal Regulations, 21 CFR Part 11, Electronic Records; Electronic Signatures" la creación y el tratamiento de documentos electrónicos en el marco del desarrollo y la producción farmacéuticos. De esta directiva se derivan requisitos a los aparatos de medición utilizados en estos ámbitos. El sistema modular de análisis y medición de la serie M 700 cumple los requisitos de la FDA 21 CFR Parte 11 gracias a las siguientes características:

#### Electronic Signature (firma electrónica)

El acceso a las funciones del aparato es regulado y limitado por la identificación del usuario y por códigos de acceso individualmente ajustables – "Códigos de acceso". De este modo se puede evitar la modificación no autorizada de los ajustes del aparato y la manipulación de los resultados de medición. El manejo adecuado de estos códigos de acceso posibilita su utilización como firma electrónica.

#### AuditTrail Log

Toda modificación del ajuste del aparato puede registrarse y documentarse automáticamente en la tarjeta SmartMedia en el Audit Trail Log. El registro puede tener lugar de forma codificada.

#### ¡Atención!

No está permitido abrir el Módulo. Si fuera necesaria una reparación, se deberá enviar el Módulo a la fábrica.

Si de los datos de las instrucciones de uso no se extrajera una valoración unívoca con respecto a una aplicación segura, se debe acordar con el fabricante la conveniencia de la aplicación.

#### Puntos a observar estrictamente durante la instalación:

- Antes de insertar o sustituir el Módulo se debe desconectar la energía auxiliar.
- Antes de la puesta en servicio se debe comprobar la admisibilidad de la interconexión con otros equipos.

### Utilización en áreas con peligro de explosión: Módulo Cond Ind 7700X

Para la aplicación del módulo Cond Ind 7700X se deben tener en cuenta las normas para instalaciones eléctricas en áreas clasificadas con peligro de explosión (EN 60079-14). En caso de instalación fuera de la zona de aplicación de la directiva 94/9/CE, se deben tener en cuenta las normas válidas en ese lugar. El módulo ha sido desarrollado y fabricado conforme a las normas y directrices europeas vigentes.

El cumplimiento de las normas europeas armonizadas para la utilización en áreas con peligro de explosión está confirmado por el certificado de comprobación de tipo CE. El cumplimiento de las normas y directrices europeas está confirmado por la declaración de conformidad CE.

La utilización del equipo en el entorno prescrito no comporta ningún riesgo directo especial.

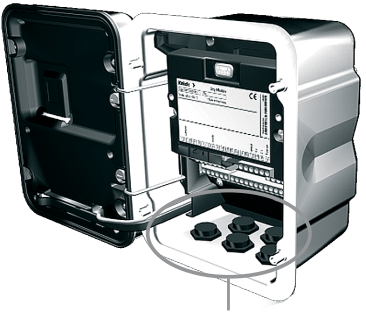

El pasamuro debe quedar herméticamente sellado (protección contra la penetración de humedad).

- 1. Desconectar el suministro de corriente al aparato
- 2. Apertura del aparato (soltando los 4 tornillos situados en la cara frontal)
- 3. Insertar el Módulo en su alojamiento (conector D-SUB)
- 4. Apretar los tornillos de fijación del Módulo.
- 5. Conectar el cable del sensor
- 6. Cerrar el aparato, apretar los tornillos de la cara frontal
- 7. Conectar el suministro de corriente
- 8. Programar (p. 36)

#### ¡Atención! ¡Es imprescindible escoger en la programación el tipo de sensor que se vaya a utilizar!

### Utilización de los sensores InPro7200 Serie

Dibujo de las dimensiones

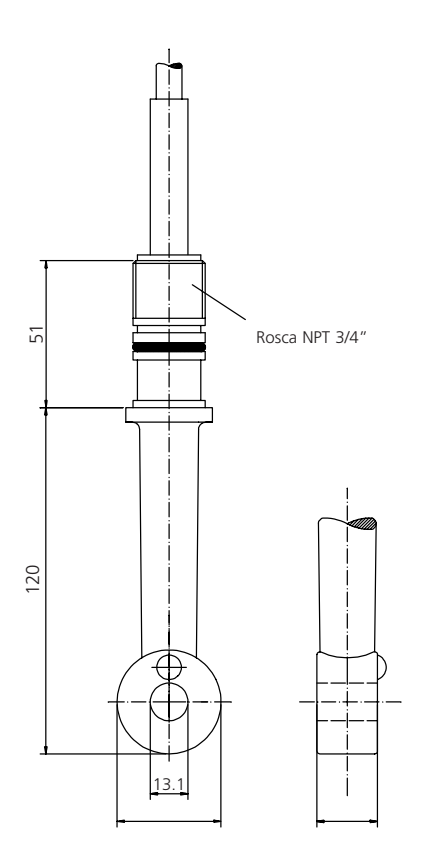

### Ejemplo de modo de conexión

Sensor InPro7200 Serie

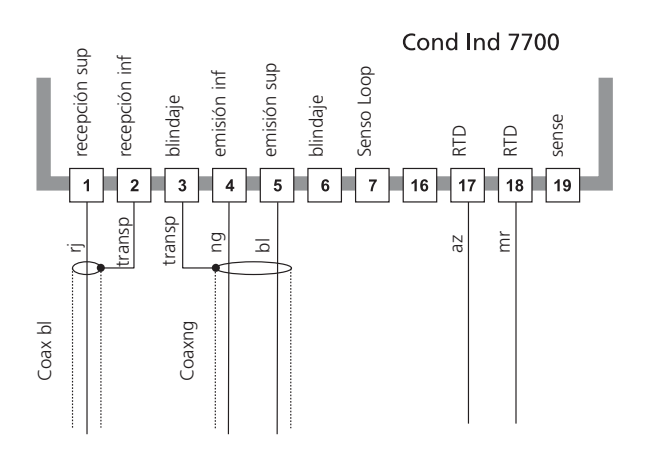

# Selección de menú

Una vez encendido, el aparato ejecuta una rutina de verificación interna y determina automáticamente qué módulos están enchufados.

Después de esto, el aparato se halla en modo de medición.

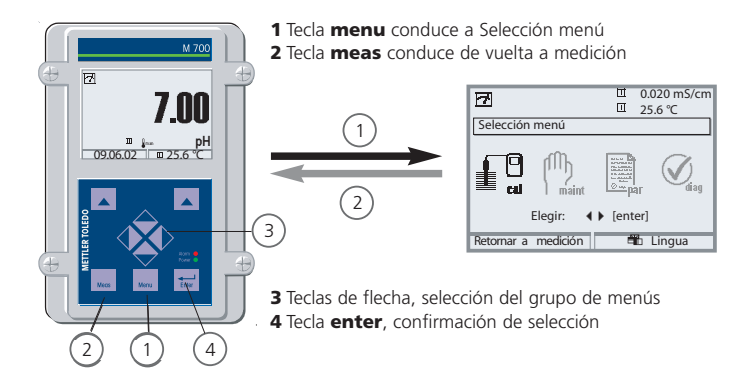

### Estructura de menús

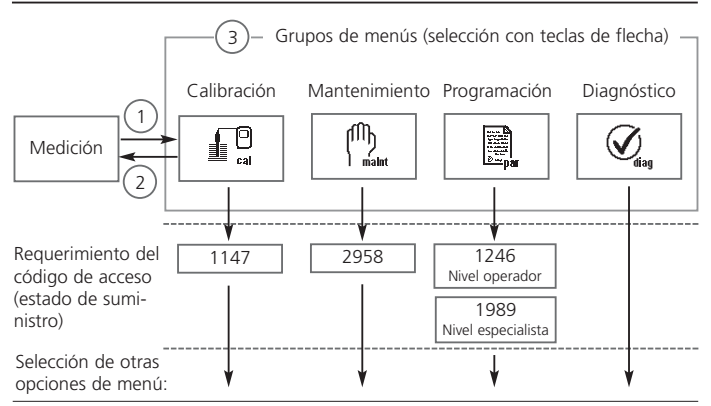

### Introducción de código de acceso

### Introducción de código de acceso:

Elegir la posición de las cifras con las teclas de flecha izquierda/derecha, a continuación introducir la cifra con las teclas de flecha arriba/abajo. Una vez introducidas todas las cifras, confirmar con **enter**.

### Cambio del código de acceso

- Llamar la selección de menú (tecla menu)
- Elegir programación
- Nivel de especialista, introducir código de acceso
- Elección de control del sistema: Introducción de código de acceso

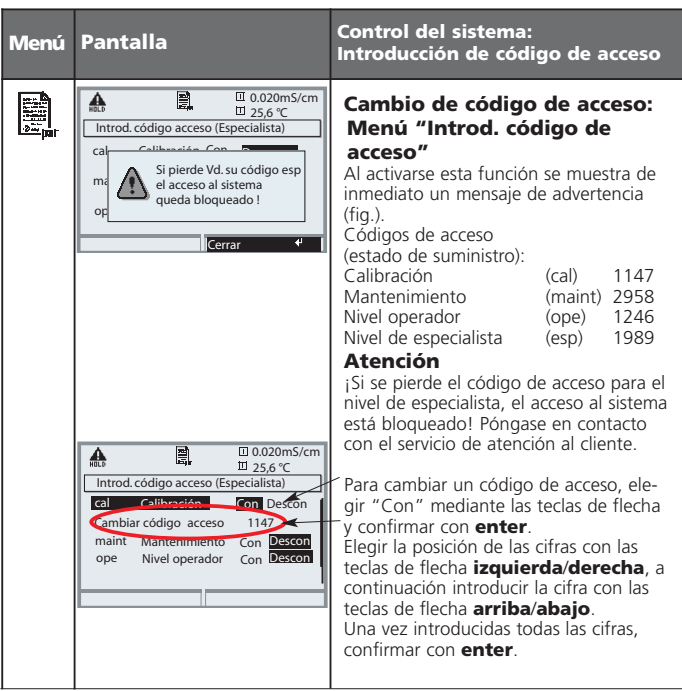

### Ajustar la pantalla de valores de medición

Selección menú: Programación/FRONT M 700/Pantalla de valores de medición

La tecla **meas (1)** conduce directamente a la medición desde cualquier nivel del menú.

Se pueden visualizar todos los parámetros suministrados por los módulos. A continuación se describe el ajuste de la pantalla de valores de medición.

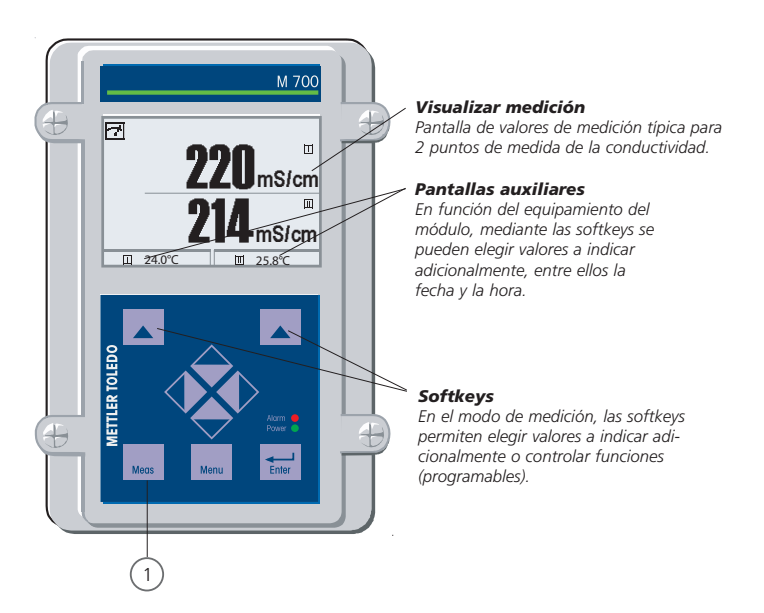

| Menú | Pantalla                                                                                                    | Ajustar la pantalla de valores<br>de medición                                                                                                    |
|------|----------------------------------------------------------------------------------------------------|----------------------------------------------------------------------------------------------------|
|      | Image: Constraint of the second second se             | Ajustar la pantalla de valores<br>de medición<br>Tecla menu: Selección menú<br>Elegir programación con teclas de flecha,<br>confirmar con <b>enter</b> , elección: "Nivel<br>especialista": Código de acceso 1989<br>(Códigos de acceso: p. 17) |
|      | October 2000     October 2000     O | Programación:<br>Elegir "Módulo FRONT"                                                                                                    |
|      | Image: Second second secon              | Módulo FRONT:<br>Elegir "Visualizar medición"                                                                                                    |
|      | O.020 mS/cm     O.020 mS/cm     O.020 mS/ | Pantalla de valores de medición:<br>Establecer el número de valores medidos<br>principales (pantalla grande)                                                                                                    |
|      | O.020 mS/cm     O.020 mS/cm     O.020 mS/ | Elegir parámetro(s) a mostrar<br>y confirmar con <b>enter</b><br>La tecla <b>meas</b> conduce de vuelta a la<br>medición.                                                                                                    |

### Calibración / Ajuste

Nota: Control de funciones activo.

Las salidas de corriente y los contactos de conmutación se comportan conforme a la programación

- Calibración: determinación de la desviación sin ajuste
- Ajuste: determinación de la desviación con ajuste

### Atención:

¡Sin calibración, todo instrumento medidor de la conductividad arroja un valor inexacto o erróneo! Las tolerancias mecánicas del sensor, así como la diafonía mecánica entre las bobinas de emisión y de recepción, conducen a imprecisiones de la medición. Para aumentar la exactitud de la medición, es conveniente realizar un ajuste. Además, en caso de montaje del sensor en condiciones de estrechez (pared del recipiente <4 x diámetro del sensor) se producen errores de medición que pueden compensarse p. ej. mediante una calibración del producto. Para la medición de conductividades pequeñas es aconsejable una corrección del punto cero. ¡Después de sustituir el sensor es imprescindible efectuar un ajuste!

### Procedimiento

Todo sensor de conductividad posee un factor de célula individual.

Según el diseño de los sensores, lel factor de célula puede variar en un amplio espectro. Dado que el valor de conductividad se calcula a partir de la conductancia medida y del factor de célula, el sistema de medición debe conocer el factor de célula. Durante la calibración o la adaptación de los sensores se introduce en el sistema de medición lel factor de célula conocido (impreso) del sensor de conductividad utilizado, o bien ésta es determinado automáticamente mediante la medición de una solución de calibración con una conductividad conocida. Los datos se guardan en un registro de calibración. Mediante el "Ajuste" se pueden utilizar para la corrección los valores de calibración determinados.

- ¡Utilizar sólo soluciones de calibración no usadas!
- La solución de calibración utilizada debe estar parametrizada (p. 38).
- La precisión de la calibración depende principalmente de la determinación exacta de la temperatura de la solución de calibración. A partir de la temperatura medida o introducida, el módulo de medición determina el valor teórico de la solución de calibración desde una tabla guardada.
- ¡Respetar el tiempo de respuesta del sensor de temperatura!
- Para la determinación exacta del factor de célula, esperar antes de la calibración a la compensación de la temperatura de la sonda de temperatura y la solución de calibración.

Compensación de la temperatura

### Compensación de la temperatura durante la calibración

El valor de conductividad de la solución de calibración es dependiente de la temperatura. En consecuencia, durante la calibración se debe conocer la temperatura de la solución de calibración, a fin de poder adoptar el valor real de la tabla de conductividad.

Durante la programación se establece si la temperatura de cal. se medirá automáticamente o se deberá introducir manualmente.

### Compensación automática de la temperatura

| HOLD                                           | 18                                                                                    | □ 0249 mS/cm<br>□ 25.6 ℃                                                       |
|------------------------------------------------|---------------------------------------------------------------------------------------|--------------------------------------------------------------------------------|
| 🖽 Calimati                                     | с                                                                                     |                                                                                |
| A contin<br>Soluc. de<br>CT tenid<br>Temp. cal | r sensor en s<br>uación inicia<br>calib. NaCl<br>o en cuenta<br>. medida<br>de sensor | oluc. de calibr.<br>r calibración<br>l saturado<br>automáticamente<br>+025.6 ℃ |
| Retor                                          | nar                                                                                   | ontinuar ୶                                                                     |

Durante la determinación automática de la temperatura cal., el módulo de medición mide la temperatura de la solución de calibración mediante una sonda de temperatura (Pt 100 / Pt 1000 / NTC 30 kΩ / NTC 100 kΩ). ¡Si se desea trabajar con compensación automática de la temperatura durante la calibración, debe haber en la solución de calibración una sonda de temperatura conectada a la entrada de temperatura del módulo de

medición! Si se ha programado "Temperatura cal. auto", en el menú se indica "Temp. cal. medida".

### Ajuste

es la adopción de los valores determinados durante una calibración.

Los valores para punto cero y pendiente determinados durante la calibración se anotan en el registro de calibración. (Función Registro cal., se puede llamar en el menú de Diagnóstico para el módulo Cond Ind 7700, véase p.47).

Estos valores no cobran efecto en el cálculo de los parámetros hasta que se termina la calibración con un ajuste.

Mediante la asignación de códigos de acceso es posible garantizar que el ajuste sólo pueda ser realizado por personas autorizadas (Administrador).

El Operador puede verificar in situ los datos del sensor actuales mediante una calibración e informar al Administrador en caso de desviaciones.

Para la asignación de derechos de acceso (códigos de acceso) y Audit Trail (Pista de auditoría) se puede utilizar la función adicional SW 700-107 (Registro y protección de datos conforme a la FDA 21 CFR Parte 11).

### Calibración / Ajuste

Elegir proceso de calibración

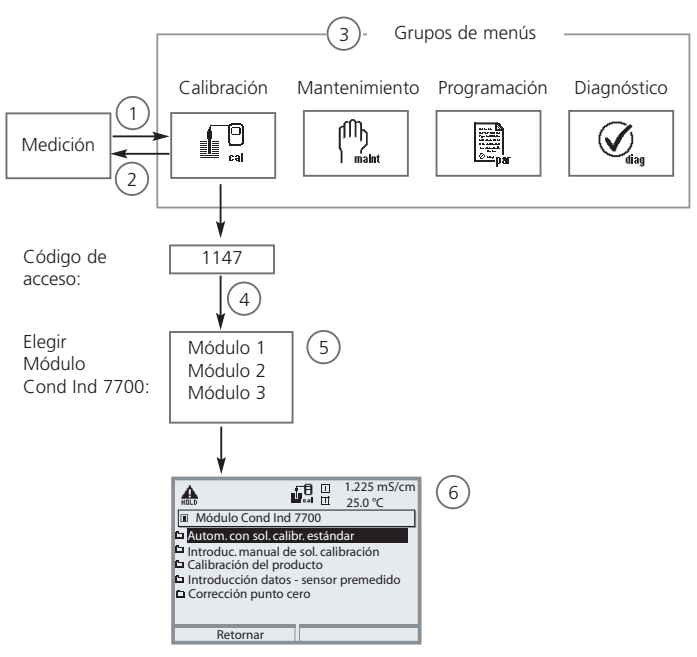

Calibración módulo Cond Ind 7700: Elegir proceso de calibración

- (1) La tecla **menu** conduce a Selección menú
- (2) La tecla meas conduce de vuelta a la medición
- (3) Elegir el grupo de menús Calibración mediante las teclas de flecha
- (4) Confirmar con enter, introducir código de acceso
- (5) Elegir módulo Cond Ind 7700, confirmar con enter
- (6) Elegir proceso de calibración

| Menú | Pantalla                                                                                                    | Elegir proceso de calibrac                                                                                                    | ión:                                                                                   |
|------|----------------------------------------------------------------------------------------------------|----------------------------------------------------------------------------------------------------|----------------------------------------------------------------------------------------|
|      | Elegir: (Fenter)<br>Retornar a medición                                                                                                    | Llamar calibración<br>Tecla menu: Selección menú.<br>Elegir calibración con teclas de fle<br>confirmar con <b>enter</b> , código de<br>1147<br>(El código de acceso puede ser m<br>do por el especialista).<br>Una vez introducido el código de<br>el aparato pasa a control de func<br>las salidas de corriente y los conta<br>conmutación se comportan confe<br>la programación (BASE, Out, PID)<br>que se sale del menú Calibración                                                 | echa,<br>acceso<br>iodifica-<br>acceso,<br>iones,<br>actos de<br>orme a<br>hasta       |
|      | Image: Calibration of the second second s | Calibración:<br>Elegir "Módulo Cond Ind 7700"                                                                                                    |                                                                                        |
|      | Il 1.225 mS/cm     Il 2.25 mS/cm     Il 2.25 mS/cm     Il 2.50 °C     Il Modulo Cond Ind 7700     Introduc manual de sol. calibración     Calibración del producto     Calibración del producto     Introd. datos - sensor premedido     Corrección punto cero     Retornar                                                                                                    | <ul> <li>Elegir proceso de calibración:</li> <li>Automático con solución de calibración<br/>estándar</li> <li>Introducción manual de una solución<br/>de calibración</li> <li>Calibración del producto</li> <li>Introd. datos - sensor premedido</li> <li>Corrección del punto cero</li> <li>Al llamarse la calibración se propr<br/>máticamente el último proceso de<br/>ción ejecutado.</li> <li>Si no se desea calibrar, retornar<br/>con la softkey izquierda "Retorna"</li> </ul> | (p. 24)<br>(p. 26)<br>(p. 28)<br>(p. 30)<br>(p. 31)<br>one auto-<br>e calibra-<br>rr". |

# Calibración / Ajuste

Calibración automática con solución de calibración estándar

### Automática con solución de calibración estándar

En la calibración automática se sumerge el sensor de conductividad en una solución de calibración estándar (NaCl o KCl, se establece en la programación: página 36). El aparato de medición calcula automáticamente el factor de célula a partir de la conductancia y la temperatura medidas.

Se tiene en cuenta la dependencia de la solución de calibración respecto a la temperatura.

**Durante la calibración, el aparato está en control de funciones,** las salidas de corriente y los contactos de conmutación se comportan conforme a la programación (módulos BASE, Out, PID).

### ¡Atención!

- ¡Utilizar sólo soluciones de calibración no usadas!
- La solución de calibración utilizada debe estar programada (página 36).
- La precisión de la calibración depende principalmente de la determinación exacta de la temperatura de la solución de calibración. A partir de la temperatura medida o introducida, el M 700 determina el valor teórico de la solución de calibración desde una tabla guardada.
- ¡Respetar el tiempo de respuesta de la sonda de temperatura!
- Para la determinación exacta del factor de célula, esperar antes de la calibración a la compensación de la temperatura de la sonda de temperatura y la solución de calibración.

### Puntos a tener en cuenta durante la calibración:

- En caso de que la conductancia o la temperatura medidas oscilen fuertemente, se interrumpe el proceso de calibración al cabo de 2 min.
- Si se muestra un mensaje de error, repetir la calibración.

# Ajuste: adoptar los valores determinados durante la calibración

 Si los valores determinados durante la calibración son correctos, se debe ajustar el aparato con estos valores

| Menú | Pantalla                                                                                                    | Calibración automática                                                                                                    |
|------|----------------------------------------------------------------------------------------------------|----------------------------------------------------------------------------------------------------|
|      | L225 mS/cm     L225 mS/cm     L225 mS/cm     L225 mS/cm     L225 mS/cm     L225 mS/cm     L2157     L2157     L2157     L2157     L2157     L2157     L2157     L215     L215     L215     L215     L215     L215     L21     L215     L215     L | Elección de la calibración<br>Elegir el módulo Cond Ind 7700<br>Elegir la función de calibración<br>"Automática con solución de calibración<br>estándar", confirmar con <b>enter</b> .                                                                                                    |
|      | Automático     La continuación iniciar calibración     Solución calibración NaCl saturado     CT tenido en cuenta automáticamente     Ingresar temp, cal.     Cambio de sensor     Retornar                                                                                                    | Visualización de la solución de calibra-<br>ción programada.<br>Introducción de la temperatura de pro-<br>ceso, en caso de que se haya<br>programado el ajuste manual de la tem-<br>peratura (página 36).<br>Sumergir el sensor en la solución de cali-<br>bración. Iniciar la calibración con la soft-<br>key o <b>enter.</b>                                |
|      | Automático     Collibración en curso     Corrección del factor celula     Temper, calibración +25.6°C     Solución valor tabla     Tiempo respuesta     Terminar                                                                                                    | <ul> <li>La calibración está en curso.</li> <li>Se muestran:</li> <li>temperatura de calibración, valor<br/>de tabla de la solución (conductivi<br/>dad en función de la temperatura<br/>del proceso), tiempo de respuesta<br/>Lavar el sensor y reintroducirlo en<br/>el proceso, terminar la calibración<br/>mediante la softkey o <b>enter</b>.</li> </ul> |
|      | Automatical constraints of the second second s | <b>Ajuste</b><br>Mediante un ajuste, los valores determi-<br>nados durante la calibración pueden<br>adoptarse para el cálculo de los paráme-<br>tros. Véase página 21.                                                                                                    |
| METT | LER TOLEDO                                                                                                    | 25                                                                                                    |

### Calibración/Ajuste

Introducción manual de una solución de calibración

#### Introducción manual de una solución de calibración

En la calibración con introducción manual del valor de conductividad de la solución de calibración se sumerge el sensor en una solución de calibración. El aparato de medición mide el par de valores conductividad/temperatura de calibración. A continuación se debe introducir el valor de conductividad para temperatura correcta de la solución de calibración. Para ello, consulte en la tabla CT de la solución de calibración el valor de conductividad correspondiente a la temperatura indicada. Es preciso interpolar los valores intermedios de la temperatura. El M 700 calcula automáticamente el factor de célula.

**Durante la calibración, el aparato está en control de funciones,** las salidas de corriente y los contactos de conmutación se comportan conforme a la programación (módulos BASE, Out, PID).

### ¡Atención!

- ¡Utilizar sólo soluciones de calibración no usadas!
- La solución de calibración utilizada debe estar programada (página 36).
- La precisión de la calibración depende principalmente de la determinación exacta de la temperatura de la solución de calibración. A partir de la temperatura medida o introducida, el aparato de medición determina el valor teórico de la solución de calibración desde una tabla guardada.
- ¡Respetar el tiempo de respuesta de la sonda de temperatura!
- Para la determinación exacta del factor de célula, esperar antes de la calibración a la compensación de la temperatura de la sonda de temperatura y la solución de calibración.

#### Puntos a tener en cuenta durante la calibración:

- En caso de que la conductancia o la temperatura medidas oscilen fuertemente, se interrumpe el proceso de calibración al cabo de 2 min.
- Si se muestra un mensaje de error, repetir la calibración.

# Ajuste: adoptar los valores determinados durante la calibración

 Si los valores determinados durante la calibración son correctos, se debe ajustar el aparato con estos valores

| Menú | Pantalla                                                                                                    | Introducción manual de una<br>solución de calibración                                                                                                    |
|------|----------------------------------------------------------------------------------------------------|----------------------------------------------------------------------------------------------------|
|      | Li225 mS/cm     Li255 mS/cm     Li255 mS/ | Elección de la calibración<br>Elegir el módulo Cond Ind 7700<br>Elegir la función de calibración<br>"Introducción manual de una solución de<br>calibración",<br>confirmar con <b>enter</b> .                                                                    |
|      | L225 mS/cm     L225 mS/cm     L25 mS/cm     L25 mS/cm     L25 mS/cm   | Introducción de la temperatura de pro-<br>ceso, en caso de que se haya programa-<br>do el ajuste manual de la temperatura<br>(página 36).<br>Sumergir el sensor en la solución de cali-<br>bración. Iniciar la calibración con la soft-<br>key o <b>enter</b> . |
|      | Calibración en curso     Determin. par conductividad/T°C  Temper. calibración 25.0 °C  Tempor respuesta 0031s                                                                                                    | La calibración está en curso.<br>Se muestran:<br>• Temperatura de calibración<br>• Tiempo de respuesta                                                                                                    |
|      | Image: Second second second             | Introducción de la conductividad.<br>Terminar la calibración<br>con la softkey o <b>enter</b>                                                                                                    |
|      | Image: Signal System     Image: Signal System     Image: Signal System       Image: Signal System     Image: Signal System     Image: Signal System       Image: Signal System     Image: Signal System     Image: Signal System       Image: Signal System     Image: Signal System     Image: Signal System       Image: Signal System     Image: Signal System     Image: Signal System       Image: Signal System     Image: Signal System     Image: Signal System       Image: Signal System     Image: Signal System     Image: Signal System       Image: Signal System     Image: Signal System     Image: Signal System                                                                                                    | Indicación del factor de célula medido.<br>Lavar el sensor y reintroducirlo en el<br>proceso.<br>Terminar la calibración con la softkey "OK"<br>o <b>enter.</b><br>Adopción de los datos de calibración<br>mediante <b>Ajustar</b> .                            |

Calibración del producto

### Calibración del producto

Cuando no sea posible desmontar el sensor, p. ej. por motivos de esterilidad (en procesos biotécnicos), se puede determinar el factor de célula del sensor mediante "muestreo".

Para tal fin, el aparato de medición almacena el valor de medición actual del proceso.

Inmediatamente después se debe tomar una muestra del proceso. El valor de esta muestra debe medirse, en la medida de lo posible, en las condiciones del proceso (¡la misma temperatura!). El valor medido se introduce en el sistema de medición. A partir de la diferencia entre el valor de medición del proceso y el valor de la muestra, se calcula el factor de célula del sensor de conductividad.

**Durante la calibración, el aparato está en control de funciones,** las salidas de corriente y los contactos de conmutación se comportan conforme a la programación (módulos BASE, Out, PID).

### Calibración del producto sin cálculo CT

Se toma una muestra del proceso. El valor de medición de la muestra se determina en el laboratorio a la temperatura a la que se tomó la muestra ("Temperatura de muestra", ver pantalla). Para ello, puede ser necesario termostatizar la muestra en el laboratorio. La compensación de temperatura de los instrumentos de medición comparativa debe estar desactivada (CT = 0 %/K).

### Calibración del producto con cálculo CT T<sub>Ref</sub> = 25 °C

Se toma una muestra del proceso. Durante la medición en el laboratorio (CT lineal) deben estar programados en el instrumento de medición comparativa y en el M 700 los mismos valores para la temperatura de referencia y el coeficiente de temperatura. Además, la temperatura de medición debería coincidir, en lo posible, con la temperatura de la muestra (ver pantalla). Para ello, se debería transportar la muestra en un recipiente aislante (Dewar).

### ¡Atención!

Sólo es posible la calibración del producto si el medio de proceso es estable, esto significa p. ej. que no deben producirse reacciones químicas que alteren la conductividad. A temperaturas elevadas también pueden producirse falseamientos debido a la evaporación.

| Menú | Pantalla                                                                                                    | Calibración del producto                                                                                                    |
|------|----------------------------------------------------------------------------------------------------|----------------------------------------------------------------------------------------------------|
|      | O.025 mS/cm     O.025 mS/cm     O.025 mS/ | Elección de la calibración<br>Elegir "Módulo Cond Ind 7700"<br>Proceso de calibración<br>Elegir "Calibración del producto",<br>confirmar con <b>enter</b> .                                                                                                    |
|      | O.025 mS/cm     O.025 mS/cm     O.025 mS/ | Primer paso<br>Tomar la muestra.<br>Se guardan el valor de medición y la<br>temperatura en el momento de la toma<br>de la muestra (softkey o <b>enter</b> )<br>El aparato vuelve automáticamente a la<br>selección del modo de calibración.<br>Retornar a medición con <b>meas</b> .<br><b>Excepción:</b><br>El valor de la muestra puede determi-<br>narse in situ e introducirse de inmedia-<br>to. A continuación, cambiar a<br>"Ingreso". |
|      | OK     Calibración del producto     Calibración del producto     Calibración del producto     Calibración     Calibración | Segundo paso<br>Se dispone del valor de laboratorio.<br>Si se vuelve a llamar la calibración del<br>producto aparece la pantalla reproduci-<br>da al lado:<br>Introducir valor de laboratorio.<br>Confirmar con "OK" o<br>repetir la calibración.<br>Adopción de los datos de calibración<br>mediante <b>Ajustar</b> .                                                                                                    |

### Calibración / Ajuste

Introducción de datos de sensores premedidos

#### Introducción de datos de sensores premedidos

Introducción de factor de célula y punto cero de un sensor, referido a 25 °C, 1013 mbar.

Durante la calibración, el aparato está en control de funciones, las

salidas de corriente y los contactos de conmutación se comportan conforme a la programación (módulos BASE, Out, PID).

| Menú | Pantalla                                                                                                    | Introducción de datos<br>sensores premedidos                                                                                                    |
|------|----------------------------------------------------------------------------------------------------|----------------------------------------------------------------------------------------------------|
|      | Image: Calibración     Image: Calibración       Image: Calibración     Image: Calibración       Image: Calibración     Image: Calibración <th>Selección del módulo<br/>Cond Ind 7700<br/>La corriente de salida (1 y 2) y la magni-<br/>tud de ajuste del regulador permanecen<br/>congelados durante la calibración, los<br/>contactos de límite están inactivos.<br/>Confirmar con <b>enter</b></th> | Selección del módulo<br>Cond Ind 7700<br>La corriente de salida (1 y 2) y la magni-<br>tud de ajuste del regulador permanecen<br>congelados durante la calibración, los<br>contactos de límite están inactivos.<br>Confirmar con <b>enter</b> |
|      | O.003 mS/cm     O.003 mS/cm     O.003 mS/cm     O.003 mS/cm     O.003 mS/cm     O.003 mS/cm     Autom. con sol. calibración     Autom. con sol. calibración     Calibración     Calibración     Calibración     Corrección punto cero     Retornar                                                                                                    | Elección proceso de calibración<br>"Introducción datos"<br>Confirmar con <b>enter</b>                                                                                                    |
|      |                                                                                                    | Introducción del factor célula<br>del sensor premedido<br>Confirmar con "OK" o<br>repetir la calibración.                                                                                                    |

### Calibración / Ajuste

Corrección del punto cero

### Corrección del punto cero

Corrección del punto cero / Determinación automática del punto cero al aire Todo sensor de conductividad inductivo posee un punto cero individual. Para mediciones en gamas de conductividad bajas, es posible aumentar la exactitud de la medición mediante una corrección del punto cero.

**Durante la calibración, el aparato está en control de funciones,** las salidas de corriente y los contactos de conmutación se comportan conforme a la programación (módulos BASE, Out, PID).

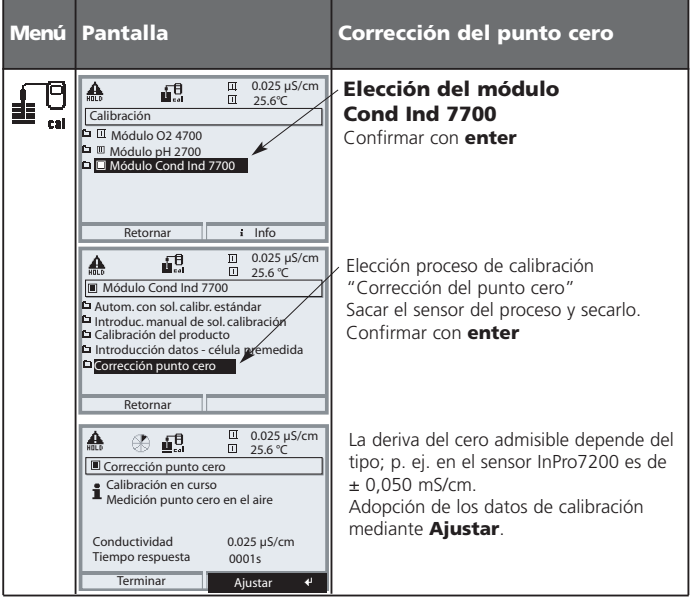

### Mantenimiento

Control sensor, ajuste de la sonda de temperatura **Nota:** Control de funciones activo

| Menú          | Pantalla                                                                                                    | Mantenimiento                                                                                                    |
|---------------|----------------------------------------------------------------------------------------------------|----------------------------------------------------------------------------------------------------|
| (TT)<br>maint |                                                                                                    | Llamar mantenimiento<br>Código de acceso 2958 (en estado de<br>suministro)                                                                                                    |
|               | Retornar                                                                                                    | <b>Elegir:</b><br>• Control sensor<br>• Ajuste de la sonda de temperatura<br>Confirmar con <b>enter</b>                                                                                                    |
|               | Image         Image         Image         Image         0.025 μS/cm           Image         Control sensor         Image         Image | <b>Control sensor</b><br>Durante el mantenimiento, el control<br>sensor permite validar el sensor, p. ej.<br>cargarlo con determinadas soluciones y<br>controlar los valores de medición.                                                                                                    |
|               | Retornar<br>Retornar<br>Retornar<br>Reglaie tolerancia y resist. cable<br>Ingresar temp. proceso<br>Ajuste activo<br>Con Descon<br>Con Descon<br>Con Descon<br>Con Descon<br>Con Descon<br>Con Descon<br>Con Descon<br>Con Descon<br>Con Descon<br>Con Descon<br>Con Descon                                                                                                    | Ajuste de la sonda de tempe-<br>ratura<br>Esta función sirve para regular la tole-<br>rancia individual de la sonda de tempe-<br>ratura y la influencia de las resistencias<br>de los cables, a fin de aumentar la pre-<br>cisión de la medición de la temperatura.<br>¡Sólo se puede proceder al reglaje si se<br>ha realizado una medición exacta de la<br>temperatura del proceso con un termó-<br>metro de comparación calibrado!<br>El error de medición del termómetro<br>de comparación debería ser inferior a<br>0,1 °C. ¡Un ajuste sin una medición<br>exacta puede falsear gravemente el<br>valor de medición mostrado! |

### Programación

Llamar Programación

| Menú                                                                                                    | Pantalla                                                                                                    | Programación                                                                                                    |
|----------------------------------------------------------------------------------------------------|----------------------------------------------------------------------------------------------------|----------------------------------------------------------------------------------------------------|
| Barring and a second second se | Image: Constraint of the second second s | Llamar Programación<br>Desde el modo de medición:<br>Tecla <b>menu</b> : Selección menú.<br>Elegir Programación con teclas de flecha,<br>confirmar con <b>enter</b> .<br>Código de acceso 1989<br>(El código de acceso puede ser modifica-<br>do por el especialista). |
|                                                                                                    | III         0.025 µS/cm           Programación (Especialista)         0.003 mS/cm           O Control sistema         FRONT M 700-011           B ASE M 700-021         0.004 mS/cm           UMódulo Cond Ind 7700         IMódulo PID 700           III Módulo Cond 7700         Retornar                                                                                                    | Elegir el módulo "Cond Ind 7700"<br>Confirmar con <b>enter</b>                                                                                                    |
|                                                                                                    | Concentración     Menages     Retornar                                                                                                    | Elección de parámetros con las teclas de flecha, confirmar con <b>enter</b> .                                                                                                    |

**Durante la programación, el aparato está en control de funciones,** las salidas de corriente y los contactos de conmutación se comportan conforme a la programación (módulos BASE, Out, PID).

### Programación: Niveles usuario

Nivel de visualización, Nivel operador, Nivel especialista Nota: Control de funciones activo (programación: módulos BASE, Out, PID)

| Menú | Pantalla                                                                                                    | Nivel de visualización, Nivel<br>operador, Nivel especialista                                                                                                    |
|------|----------------------------------------------------------------------------------------------------|----------------------------------------------------------------------------------------------------|
|      | Elegir:  Retormar a medición                                                                                                    | Llamar Programación<br>Desde el modo de medición:<br>Tecla <b>menu</b> : Selección menú.<br>Elegir Programación con teclas de flecha,<br>confirmar con <b>enter</b> .                        |
|      | Constant Series (Constant)     Constant Series (Constant)                                                                                                    | Nivel especialista<br>Acceso a todos los ajustes, incluido el<br>establecimiento de los códigos de acce-<br>so. Liberación y bloqueo de funciones<br>para el acceso desde el nivel operador. |
|      | Retornar<br>FRONT M 700 (Especialista)<br>Idioma Español<br>Musulizar medidos<br>Regusta medidos<br>Regusta nedidos<br>Regusta nedidos<br>Regusta nedidos<br>Musulizar Medidos<br>Musulizar Medidos<br>Musul | Las funciones bloqueables para el nivel<br>operador están identificadas con el sím-<br>bolo del candado.<br>Para la liberación y el bloqueo se usa la<br>softkey.                            |
|      | ERONT M 700     Español     Visualizar medición     Reg. val. medidos     Registro Kl                                                                                                    | Nivel operador<br>Acceso a todos los ajustes liberados en<br>el nivel especialista. Los ajustes bloquea-<br>– dos aparecen en gris y no es posible<br>modificarlos (fig.).                   |
|      | Retornar                                                                                                    | Nivel de visualización<br>Visualización de todos los ajustes.<br>¡Sin posibilidad de modificación!                                                                                           |

### Programación: Bloquear funciones

Nivel especialista: Bloquear / desbloquear funciones para el nivel operador Nota: Control de funciones activo (programación: módulos BASE, Out, PID)

| Menú | Pantalla                                                                                                    | Nivel especialista:<br>Bloquear / desbloquear funciones                                                                                                    |
|------|----------------------------------------------------------------------------------------------------|----------------------------------------------------------------------------------------------------|
|      |                                                                                                    | <b>Ejemplo:</b> Bloqueo de la posibilidad de ajuste<br>para la calibración (módulo Cond Ind 7700)<br>para el acceso desde el nivel operador                                                                                             |
|      | BASE M 700-021     BASE M 700-021     BASE M 700-021     BASE M 700-021     Middulo Cond Ind 7700     Middulo Cond Ind 7700     Middulo Cond Trans     Retornar                                                                                                    | Llamar Programación<br>Elección Nivel especialista,<br>Introducción de código de acceso (1989),<br>Elegir "Módulo Cond Ind 7700" con<br>teclas de flecha,<br>confirmar con <b>enter.</b>                                                |
|      | Il 16.7%Air     Il 25.0°C     Il Addue Cond Ind 7700 (Especialista)     Filtro entrada     Datos sensor     Preajustes calibración     C I medio a medir     Concentración     Mensajes     Retornar     e Bloquear                                                                                                    | Elegir "Preajustes calibración"<br>con teclas de flecha<br>y "Bloquear" con la softkey.                                                                                                    |
|      | Il 16.7%Air     Il 25.0°C     Il 46.0%Air     Il 25.0°C     Il 46.0%Air     Il 46.0%Air     Il 46.0\%Air     Il 46.0\%Air     Il 46.0\%Air     Il 46.0\%Air     Il 46.0\%Air     Il 46.0\%Air     Il 46.0\%Air     Il 46.0\%Air     Il 46.0\%Air     Il 46.0\%Air     Il 46.0\%Air     Il 46.0\%Air     Il 46.0\%Air     Il 46.0\%A | La función "Preajustes calibración" está<br>identificada ahora con el símbolo del can-<br>dado. Ya no es posible acceder a esta<br>función desde el nivel operador. La soft-<br>key adopta automáticamente la función<br>"Desbloquear". |
|      | Il 16.7%Air     12.5%C     Módulo Cond Ind 7700 (Especialista)     Filtro entrada     Datos sensor     Preajustes calibración     C T medio a medir     C Concentración     Mensajes     Retomar                                                                                                    | Llamar Programación<br>Elección <u>Nivel operador</u> ,<br>código de acceso (1246).<br>Elegir "Módulo Cond Ind 7700".<br>La función bloqueada aparece en gris y<br>está identificada con el símbolo del<br>candado.                     |

**METTLER TOLEDO** 

### Programación

#### Preajuste y gama de selección **Nota:** Control de funciones activo

| Parámetro                                                                                                    | Intro-<br>ducción                                                                   | Elección / Gama                                                                                                    |
|----------------------------------------------------------------------------------------------------|-------------------------------------------------------------------------------------|----------------------------------------------------------------------------------------------------|
| Filtro entrada<br>• Supresión de impulsos                                                                                                    | Descon                                                                              | Descon, Con (supresión de interferencias en la entrada)                                                                                                    |
| Datos de sensor<br>• Tipo de sensor<br>• Nº id. del sensor<br>• Factor de Factor célula<br>• Factor de transferencia<br>• Medición de la temp.<br>Temp. de medición<br>Temp. calib.<br>• Sensocheck<br>• SensoLoop | InPro7200<br>F0031<br>02.150<br>48.36<br>Pt 100<br>auto<br>auto<br>Descon<br>Descon | Yokogawa 405   Foxboro         E+H CLS 52           F0031         70120         F0031           01.880         02.150         01.980           125.10         048.30         120.00           Pt100, Pt1000, Pt1000, NTC30k0hm (elección de sensor)         auto, manual:         Valor prefijado +25.0 °C (introd.)           Desconectado, fallo, necesidad de mantenimiento         Desconectado, Conectado         Conectado |
| Preajustes de calibración<br>• Solución de calibración<br>• Calibración de muestras                                                                                                    | NaCl saturado<br>sin CT                                                             | NaCl 0.01 mol/l<br>NaCl 0.1 mol/l<br>NaCl saturado<br>KCl 0.01 mol/l<br>KCl 0.1 mol/l<br>KCl 1 mol/l<br>sin CT, con CT                                                                                                    |
| CT medio a medir<br>• Cálculo CT<br>• Temperatura de ref.                                                                                                    | Descon<br>25°C                                                                      | Desconectado, lineal, EN 27888, agua ultrapura<br>(lineal: introducir CT y temperatura de referencia)                                                                                                    |

### Programación

CT medio a medir

Nota: Control de funciones activo

| Menú | Pantalla                                                                                                    | CT medio a medir<br>(Elección de parámetro p. 36)                                                                                                    |
|------|----------------------------------------------------------------------------------------------------|----------------------------------------------------------------------------------------------------|
|      | Image: Second Second | CT medio a medir<br>Puede elegir entre:<br>• lineal (introducir coeficiente CT)<br>• EN 27888<br>• Agua ultrapura<br>(función adicional SW 700-008).<br>Si se elige "Agua ultrapura" se debe<br>indicar el tipo de impureza:<br>• NaOH<br>agua ultrapura alcalina<br>• NaCI<br>agua ultrapura neutra, durante la medi-<br>ción de conductividad en el tratamiento<br>de aguas detrás del filtro de lecho com-<br>binado<br>• HCI<br>agua ultrapura ácida, durante la medi-<br>ción de conductividad detrás del filtro<br>de cationes<br>• NH <sub>3</sub><br>agua ultrapura amoniacal |
|      | D.245 ms/cm<br>20.1 °C<br>19 Inicial II 5.70 mA Y Menú Favoritos                                                                                                    | <ul> <li>Si está activada la corrección CT para el<br/>medio a medir, en el modo de medi-<br/>ción se indica "CT" en la pantalla.</li> </ul>                                                                                                    |

| Parámetro                                | Intro-<br>ducción                            | Elección / Gama                                                                                                    |
|------------------------------------------|----------------------------------------------|----------------------------------------------------------------------------------------------------|
| Concentración<br>• Medio (elección "Si") | No<br>H <sub>2</sub> SO <sub>4</sub> (0-30%) | $\begin{array}{l} { S{i, No} \\ { H_2SO_4 \left( {0\text{-}30\%} \right), H_2SO_4 \left( {32\text{-}84\%} \right), H_2SO_4 \left( {92\text{-}99\%} \right),} \\ { HNO_3 \left( {0\text{-}30\%} \right), HNO_3 \left( {35\text{-}96\%} \right),} \\ { HCI \left( {0\text{-}18\%} \right), HCI \left( {22\text{-}39\%} \right),} \\ { NaOH \left( {0\text{-}14\%} \right), NaOH \left( {18\text{-}50\%} \right),} \\ { NaCI \left( {0\text{-}26\%} \right),} \\ \\ { Tabla } \end{array}$ |

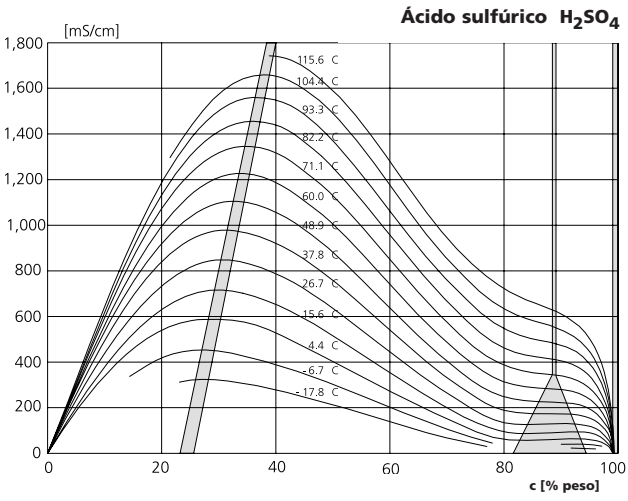

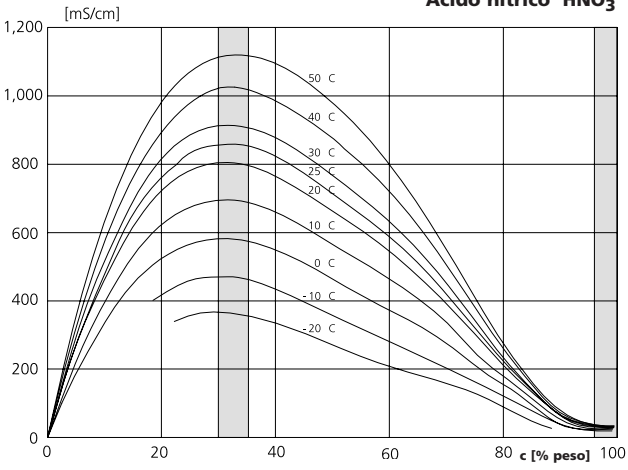

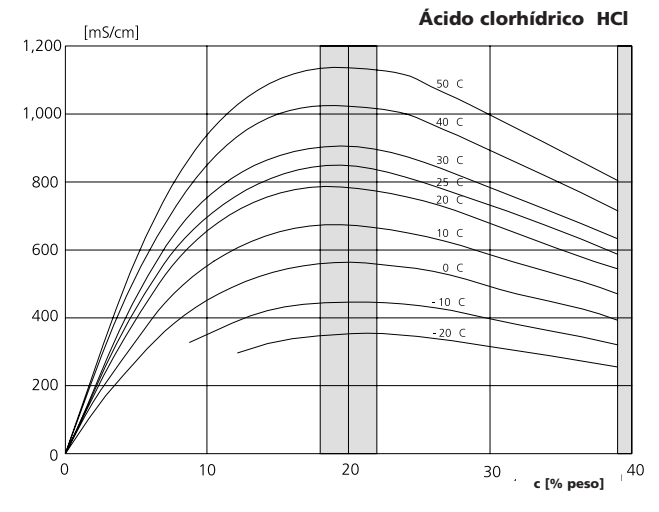

Sosa cáustica NaOH

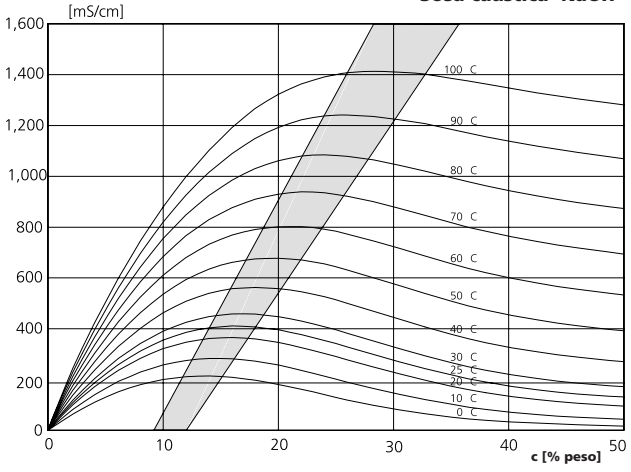

Solución de sal común NaCl

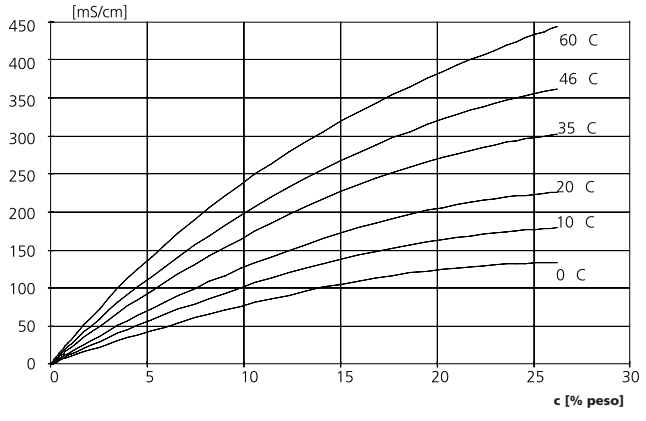

Cond Ind 7700

# Tabla de concentración (función adicional)

Selección menú: Programación/Control del sistema/Tabla de concentración Especificación de una solución especial de concentración para la medición de conductividad

### Tabla de concentración (función adicional SW 700-009)

Para la solución específica del cliente se pueden introducir 5 valores de concentración A-E en una matriz con cinco valores de temperatura 1-5 a especificar. Para ello se introducen primero los 5 valores de temperatura, y a continuación los valores de conductividad correspondientes para cada una de las concentraciones A-E. Estas soluciones están disponibles entonces, con la denominación "Tabla", además de las soluciones estándar predeterminadas de forma fija.

| Menú         | Pantalla                                                                                                    | Introducir tabla de concentra-<br>ción                                                                                                    |
|--------------|----------------------------------------------------------------------------------------------------|----------------------------------------------------------------------------------------------------|
| A CONTRACTOR | Control sistema (Especialista)     Control sistema (Especialista)     Calculation Blocks     No. punto medida     Desbloqueo opciones     Diario registro     Telaba de concentración     Reglaje de fábrica     Retornar                                                                                                    | Introducción de los valores<br>• Llamar Programación<br>• Control del sistema<br>• Elegir "Tabla de concentración"                                                                                                    |
|              | Image: Constraint of the second second sec | Introducir 5 valores de temperatura<br>(teclas de flecha derecha/izquierda:<br>Elegir posición, teclas de flecha<br>arriba/abajo: cambiar cifra, confirmar<br>con <b>enter</b> )                                                                   |
|              | Image: Constraint of the second second sec | Introducir los valores para la concentra-<br>ción A-E para la temperatura correcta.<br>Los valores de la tabla deben ser conti-<br>nuos y no deben presentar Máximos/<br>Mínimos. Las entradas incorrectas en la<br>tabla se marcan con <b>x</b> . |

La selección de la tabla de concentración tiene lugar en el menú: Programación/Módulo Cond Ind 7700/ Preajustes Cal/Automática/Tabla.

### Programación

Mensajes: Preajuste y gama de selección **Nota:** Control de funciones activo

| Parámetro                                                                                        | Intro-<br>ducción                                    | Elección / Gama                                                                                                    |
|--------------------------------------------------------------------------------------------------|------------------------------------------------------|----------------------------------------------------------------------------------------------------|
| Mensajes<br>• Conductividad<br>• Resistividad<br>• Concentración<br>• Temperatura<br>• Salinidad | Límites máx.<br>Descon<br>Descon<br>Descon<br>Descon | Descon, Límite máx. dispositivo, Límites variables*<br>Descon, Límite máx. dispositivo, Límites variables*<br>Descon, Límite máx. dispositivo, Límites variables*<br>Descon, Límite máx. dispositivo, Límites variables*<br>*) Si se ha escogido "Límites variables"<br>es posible programar:<br>• Fallo Límite inferior<br>• Aviso Límite inferior<br>• Aviso Límite inferior<br>• Aviso Límite superior<br>• Fallo Límite superior |

### Límites de aparato

- Límites máx. dispositivo:
- Gama de medición máxima del aparato Especificación de valor para gama de medición

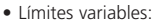

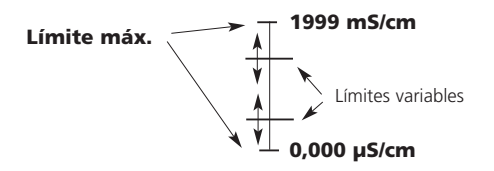

### Programación

Mensajes

Nota: Control de funciones activo

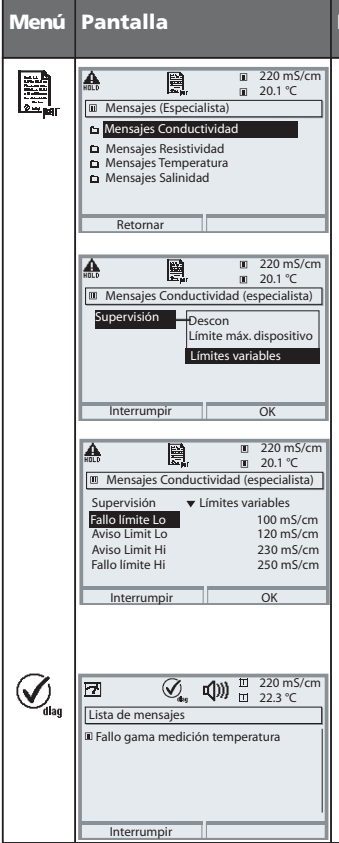

METTLER TOLEDO

### Mensajes

### Mensajes

Todos los parámetros determinados por el módulo de medición pueden generar mensajes.

### • Límites máx. dispositivo:

Se generan mensajes cuando el parámetro se halla fuera de la gama de medición. El símbolo "Fallo" se muestra en la pantalla y se activa el fallo de contacto NAMUR (M 700 BASE, ajuste de fábrica: contacto K4, contacto de reposo). Las salidas de corriente pueden emitir un mensaje de 22 mA (programable).

### Límites variables:

Para los mensajes "Fallo" y "Aviso" se pueden definir límites superior e inferior, al alcanzarse los cuales se genera un mensaje.

### Símbolos de pantalla mensajes:

- ★
   Allo (Fallo Limit HiHi/LoLo)
- 🛠 🛛 Aviso (Aviso Limit Hi/Lo)

### Menú Diagnóstico

Cambie al menú Diagnóstico cuando parpadeen en la pantalla los símbolos "Aviso" o "Fallo". Los mensajes se muestran en la opción de menú "Lista de mensajes".

### Original para copia

Juego de parámetros: Ajustes propios

| Punto de medición:     |  |
|------------------------|--|
| Juego de parámetros:   |  |
| programado el día/por: |  |

| Módulo Cond Ind 7700 Parámetro            | Juego A | Juego B |
|-------------------------------------------|---------|---------|
| Filtro de entrada: Supresión de impulsos  |         |         |
| Tipo sensor                               |         |         |
| Nº id. del sensor                         |         |         |
| Factor de célula nom.                     |         |         |
| Factor de transferencia                   |         |         |
| Medición temperatura: Temperatura de med. |         |         |
| Medición de temperatura: Temperatura cal. |         |         |
| Sensocheck                                |         |         |
| SensoLoop                                 |         |         |

| Módulo Cond Ind 7700 Parámetro | Juego A | Juego B |
|--------------------------------|---------|---------|
| Solución de calibración        |         |         |
| Calibración del producto       |         |         |
| CT en cuenta                   |         |         |
| Temperatura de referencia      |         |         |
| Concentración: Medio           |         |         |
| Mensajes Conductividad         |         |         |
| Mensajes Resistividad          |         |         |
| Mensajes Concentración         |         |         |
| Mensajes Temperatura           |         |         |
| Mensajes Salinidad             |         |         |

| Sí      | mbolo    | Explicación de los pictogramas<br>relevantes para este módulo                                                                                                    |
|---------|----------|----------------------------------------------------------------------------------------------------|
|         | 7        | El aparato se halla en el modo de medición                                                                                                    |
| ú       |          | El aparato se halla en el modo de calibración. El control de funciones está activo.                                                                                                    |
| ť.      | Aut ADLD | El aparato se halla en el modo de mantenimiento. El control de funciones está activo.                                                                                                    |
|         | ), 🔥     | El aparato se halla en el modo de programación. El control de funciones está activo.                                                                                                    |
|         | (V)      | El aparato se halla en el modo de diagnóstico.                                                                                                    |
| NAMUR   | ABLD     | Control de funciones. El contacto NAMUR "Control de funciones" está activo, (estado de suministro:<br>M 700 BASE, contacto K2, contacto de trabajo). Salidas de corriente conforme a lo programado:<br>• valor de medición actual: el valor de medición actual aparece en la salida de corriente<br>• último valor de medición: el último valor de medición medido se mantiene en la salida de corriente<br>• fijo 22 mA.: la salida de corriente suministra 22 mA |
| Señales | ¶))<br>≯ | Fallo. El contacto NAMUR está activo (estado de suministro: M 700 BASE, contacto K4, con-<br>tacto de reposo). Llamada del mensaje desencadenante: Menú Diagnóstico/Lista de mensajes<br>Mantenimiento. El contacto NAMUR está activo (estado de suministro: M 700 BASE,<br>contacto K2, contacto de trabajo). Llamada del mensaje desencadenante: Menú Diagnóstico/<br>Lista de mensajes                                                                          |
|         | l man    | Medición de temperatura mediante introducción manual                                                                                                    |
|         | *        | Se efectúa una calibración                                                                                                    |
|         | M        | Calibración - en el primer paso se efectuó una calibración del producto.<br>Se aguarda la introducción de los valores determinados en el laboratorio                                                                                                    |
|         | СТ       | Calibración: La compensación de temperatura para el medio de medición está activada<br>(lineal/agua ultrapura/tabla)                                                                                                    |
|         | þ        | Si se muestra en la pantalla de texto claro delante de un grupo de menús:<br>Acceso al siguiente nivel de menú mediante <b>enter</b>                                                                                                    |
|         | ê.       | Se muestra en la pantalla de texto claro delante de una opción de menú si el acceso a<br>dicha opción desde el nivel de operador ha sido bloqueado por el especialista.                                                                                                    |
|         |          | Designa la ranura de inserción del módulo (1, 2 o 3), permitiendo así la asignación unívoca<br>de la indicación de valores de medición/parámetros en caso de tipos de módulos idénticos                                                                                                    |
|         | Ē        | Indicación del juego de parámetros activo (En el aparato existen los juegos de parámetros<br>A y B; mediante funciones adicionales y SmartMedia-Card son posibles hasta 5 juegos<br>adicionales)                                                                                                    |

## Diagnóstico

METTLER TOLEDO

Diagnóstico de módulos, Control sensor, Registro de calibración

| Menú                     | Pantalla                                                                                                    | Función                                                                                                    |
|--------------------------|----------------------------------------------------------------------------------------------------|----------------------------------------------------------------------------------------------------|
|                          | Election menú       €al       Elegir:       € [enter]       Retornar a medición                                                                                                    | Llamar Diagnóstico<br>Desde el modo de medición:<br>Tecla <b>menu</b> : Selección menú.<br>Elegir Diagnóstico con las teclas de<br>flecha, confirmar con <b>enter</b> .<br>A continuación elegir Cond Ind 7700.                                                                                                    |
| <b>V</b> <sub>dlag</sub> | Control sensor     Registro cal.                                                                                                    | El menú de Diagnóstico presenta una<br>visión general de las funciones de diag-<br>nóstico disponibles. Los mensajes ajusta-<br>dos como "Favoritos" pueden llamarse<br>directamente desde el modo de medición<br>(ver manual aparato básico).                                                                                                    |
|                          | Image: Second Structure       Image: Second Structure       Image: Second Structure         Image: Second Structure       Image: Second Structure       Image: Second Structure         Image: Second Structure       Image: Second Structure       Image: Second Structure         Image: Second Structure       Image: Second Structure       Image: Second Structure         Image: Second Structure       Image: Second Structure       Image: Second Structure         Image: Second Structure       Image: Second Structure       Image: Second Structure         Image: Second Structure       Image: Second Structure       Image: Second Structure         Image: Second Structure       Image: Second Structure       Image: Second Structure         Image: Second Structure       Image: Second Structure       Image: Second Structure         Image: Second Structure       Image: Second Structure       Image: Second Structure         Image: Second Structure       Image: Second Structure       Image: Second Structure         Image: Second Structure       Image: Second Structure       Image: Second Structure         Image: Second Structure       Image: Second Structure       Image: Second Structure         Image: Second Structure       Image: Second Structure       Image: Second Structure         Image: Second Structure       Image: Second Structure       Image: Second Structure | <ul> <li>Funciones de diagnóstico activables:</li> <li>Diagnóstico del Módulo<br/>Prueba funcional de los subgrupos<br/>internos del módulo.</li> <li>Control sensor<br/>Permite evaluar el sensor durante<br/>la medición en curso.</li> <li>Registro de calibración (fig.)<br/>Datos de la última calibración,<br/>indicados para elaborar la<br/>documentación según la<br/>norma ISO 9000 y GLP/GMP<br/>(Fecha, hora, proceso de calibración, factor de<br/>célula, punto cero, valor de tabla de la solución<br/>de calibración, temperatura de calibración,<br/>tiempo de respuesta).</li> </ul> |

### Datos técnicos Cond Ind 7700

| Entrada Cond Ind<br>(EEx ia IIC)<br>Gama / rango de medición<br>Concentración<br>Salinidad<br>Tiempo de respuesta (T <sub>00</sub> )<br>Precisión <sup>(*)</sup><br>Longitud de cable adm. | para lo<br>InPro72<br>0000 μ<br>0,0<br>0,0<br>< 0,5 s<br>< 0,5%<br>máx. 2 | s sensores inductivos<br>200 (y otros)<br>IS/cm 1.999 mS/cm,<br>100,0 % peso<br>45,0 g/kg (0 35 °C)<br>5<br>6 de m. + 2 μS/cm<br>0 m                      | resolución 1 μS/cm                            |  |  |
|----------------------------------------------------------------------------------------------------|---------------------------------------------------------------------------|----------------------------------------------------------------------------------------------------|-----------------------------------------------|--|--|
| Compensación<br>de temperatura "                                                                                                    | sin<br>curva li<br>(tempe<br>NLF ag<br>(tempe                             | r<br>sin<br>curva lineal 00,00 19,99 %/K<br>(temperatura de referencia programable)<br>NLF aguas nat. según EN 27888<br>(temperatura de referencia 25 °C) |                                               |  |  |
| Determinación de<br>la concentración "                                                                                                    | I                                                                         |                                                                                                    |                                               |  |  |
|                                                                                                    | HNO₃                                                                      | 0 30 % peso<br>35 96 % peso                                                                                                    | -20 +50°C<br>-20 +50°C                        |  |  |
|                                                                                                    | HCI                                                                       | 0 18 % peso                                                                                                    | -20 +50°C<br>-20 +50°C                        |  |  |
|                                                                                                    | H2SO4                                                                     | 0 30 % peso<br>32 84 % peso<br>92 99 % peso                                                                                                    | -17,8 +110℃<br>-17,8 +115,6℃<br>-17,8 +115,6℃ |  |  |
|                                                                                                    | NaOH                                                                      | 0 14 % peso<br>18 50 % peso                                                                                                    | 0 +100°C<br>0 +100°C                          |  |  |
|                                                                                                    | NaCl<br>tabla d                                                           | 0 26 % peso<br>le concentración introd                                                                                                    | 0 +60°C<br>ucible (5x5 valores)               |  |  |
| Supervisión del sensor "                                                                                                    | Sensoc<br>los cab<br>recepto                                              | Sensocheck, Supervisión de la bobina emisora y<br>los cables para detectar cortocircuito y de la bobina<br>recentora para detectar interrupción.          |                                               |  |  |
| SensoLoop                                                                                                    | Superv                                                                    | Supervisión mediante bucle Sensocheck.                                                                                                    |                                               |  |  |

| Sensoface<br>Adaptación del sensor "   | <ul> <li>proporciona información sobre el estado del sensor</li> <li>Modos de servicio</li> <li>Automático con solución de NaCl o KCl</li> <li>Manual: Introducción de una solución de calibración</li> <li>Calibración del producto/Compensación de recipiente</li> <li>Introducción de datos de sensores premedidos</li> <li>Corrección del nuto caro</li> </ul> |
|----------------------------------------|----------------------------------------------------------------------------------------------------|
| Factor de célula adm.                  | 0.000 19.99 cm <sup>-1</sup>                                                                                                    |
| Factor de transferencia adm.           | 0,00 199,9                                                                                                    |
| Registro de calibración                | Registro de:                                                                                                    |
|                                        | factor de célula, factor de transmisión, punto cero,<br>proceso de calibración con fecha y hora                                                                                                    |
| Curvas de salida "                     | lineal                                                                                                    |
|                                        | Trilineal                                                                                                    |
|                                        | Función (logarítmica)                                                                                                    |
|                                        | Discrecional por tabla                                                                                                    |
| Entrada de temperatura<br>(EEx ia IIC) | Pt 100 / Pt 1000 / NTC 30k / NTC 100 k $\Omega$ "                                                                                                    |
|                                        | Conexión 3 conductores, ajustable                                                                                                    |
| Gama de medición                       | Pt100 / Pt 1000: -50 +250 °C<br>NTC 30k / NTC 100kΩ -10 +150 °C                                                                                                    |
| Resolución                             | 0,1 °C                                                                                                    |
| Precisión ***)                         | 0,2 % de m. + 0,5 K                                                                                                    |
|                                        |                                                                                                    |

<sup>\*)</sup> programable

según IEC 746 Parte 1, en condiciones de funcionamiento nominal, ± 1 dígito

según IEC 746 Parte 1, en condiciones de funcionamiento nominal, ± 1 dígito, con NTC > 100 °C: 0.2 % de m. + 1 K

### **Datos generales**

| <b>Protección contra explosiones</b><br>(sólo módulo Cond Ind 7700X) | véase placa de características: KEMA 03 ATEX xxxx<br>II 2 (1) GD EEx ib [ia] IIC T4             |
|----------------------------------------------------------------------|-------------------------------------------------------------------------------------------------|
| CEM                                                                  | NAMUR NE 21 y<br>EN 61326 VDE 0843 Parte 20 /01.98<br>EN 61326/01 VDE 0843 Parte 20/01 /05 99   |
| Emisión de interferencias<br>Resistencia a interferencias            | Clase B<br>Ámbito industrial                                                                    |
| Protección contra los rayos                                          | según EN 61000-4-5, clase de instalación 2                                                      |
| Condiciones<br>de régimen nominal                                    | Temperatura ambiental –20 +55 °C (Ex: máx. +50 °C)<br>Humedad relativa 10 95 % sin condensación |
| Temperatura de transporte<br>y almacenamiento                        | −20 +70 °C                                                                                      |
| Conector de borne roscado                                            | Alambres únicos y cordones hasta 2,5 mm² (AWG14)                                                |

### A

Ácido clorhídrico 39 Ácido nítrico 39 Ácido sulfúrico 38 Agua ultrapura 37 Ajustar la pantalla de valores de medición 18 Ajuste 21 Ajuste de la sonda de temperatura 32 Avisos de seguridad 11

### С

Calibración 20 Calibración automática con solución de calibración estándar 24 Calibración del producto 28 Códigos de acceso 17 Compensación de la temperatura 21 Concepto modular 7 Control sensor 32, 47 Corrección del punto cero 31

### D

Datos técnicos 48 Devolución 2 Diagnóstico 47 Diagnóstico del módulo 47

### E

Ejemplo de modo de conexión 15 Eliminación 2 Estructura de menús 16

### F

Fallo 43 FDA 21 CFR Parte 1110 Funciones adicionales 9

### G

Garantía 2

### I

InPro7200 Serie 13 Inserción del Módulo 12 Introducción de código de acceso 17 Introducción de datos de sensores premedidos 30 Introducción manual de una solución de calibración 26

#### J

Juego de parámetros 44

#### L

Límites de aparato máx. 43 Límites variables 43

#### Μ

Mantenimiento 32, 43 Marcas registradas 2 Mensajes 43

#### Ν

Nivel de visualización 34 Nivel especialista 34 Nivel operador 34 Número de serie del módulo FRONT 9

### 0

Original para copia juego de parámetros 44

### Ρ

Pantalla de valores de medición 18 Pantallas auxiliares 18 Pictogramas 46 Proceso de calibración 22 Programación 33 Programación: Bloquear funciones 35 Programación: CT medio a medir 37 Programación: Mensajes 42 Programación: Niveles de usuario 34 Programación: Preajuste y gama de selección 36

#### R

Registro de calibración 47

### S

Selección de menú 16 Softkeys 18 Solución de sal común 40 Sosa cáustica 40

#### Т

Tabla de concentración 41

#### U

Uso conforme a lo prescrito 10 Utilización en áreas con peligro de explosión 11

### V

Versión de software 6

### Selección de menú

Módulo Cond Ind 7700(X)

| <u>.</u> A | Calibración y Ajuste                               | 20 |
|------------|----------------------------------------------------|----|
|            | Automática con solución de calibración estándar    | 24 |
|            | Introducción manual de una solución de calibración | 26 |
|            | Calibración del producto                           | 28 |
|            | Introducción de datos de sensores premedidos       | 30 |
|            | Corrección del punto cero                          | 31 |
| լՈԴ        | Mantenimiento                                      | 32 |
| maint      | Control sensor                                     | 32 |
|            | Ajuste de la sonda de temperatura                  | 32 |
|            | Programación                                       |    |
|            | Filtro de entrada                                  |    |
|            | Datos del sensor                                   |    |
|            | Preajustes de calibración                          | 36 |
|            | CT medio a medir                                   |    |
|            | Concentración                                      | 38 |
|            | Mensajes                                           |    |
|            |                                                    |    |
| $\bigcirc$ | Diagnóstico                                        | 47 |
| diag       | Diagnóstico del módulo                             | 47 |
|            | Control sensor                                     | 47 |
|            | Registro de calibración                            | 47 |
|            |                                                    |    |